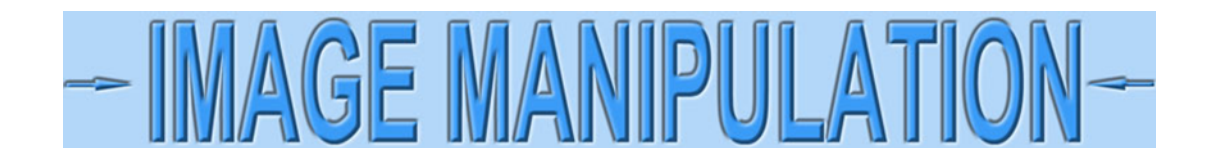

## Fix exposure using Photoshop©

I'm going to show how to improve under-exposed images of certificates using Photoshop<sup>©</sup>, the most popular image editing software. Scanners usually give decent exposures so I am going to assume you are taking pictures of certificates with cameras, or more likely, smartphones. Even with flashes, photographs of certificates tend to be under-exposed.

If photographing certificates, certificates will always look somewhat misshapen. Use this technique to improve exposures, but see my other tutorials for bringing them back into rectangular shapes.

Open an image in Photoshop. To make this example, I placed a certificate on my desk and photographed it with my smartphone. Certificates often turn out too dark because cameras, smartphones included, are expecting to see things that are 18% gray. My desk is only a few percent gray, so the camera under-exposed (darkened) everything to its expected range. This leaves the certificate looking darker and dirtier than it really is.

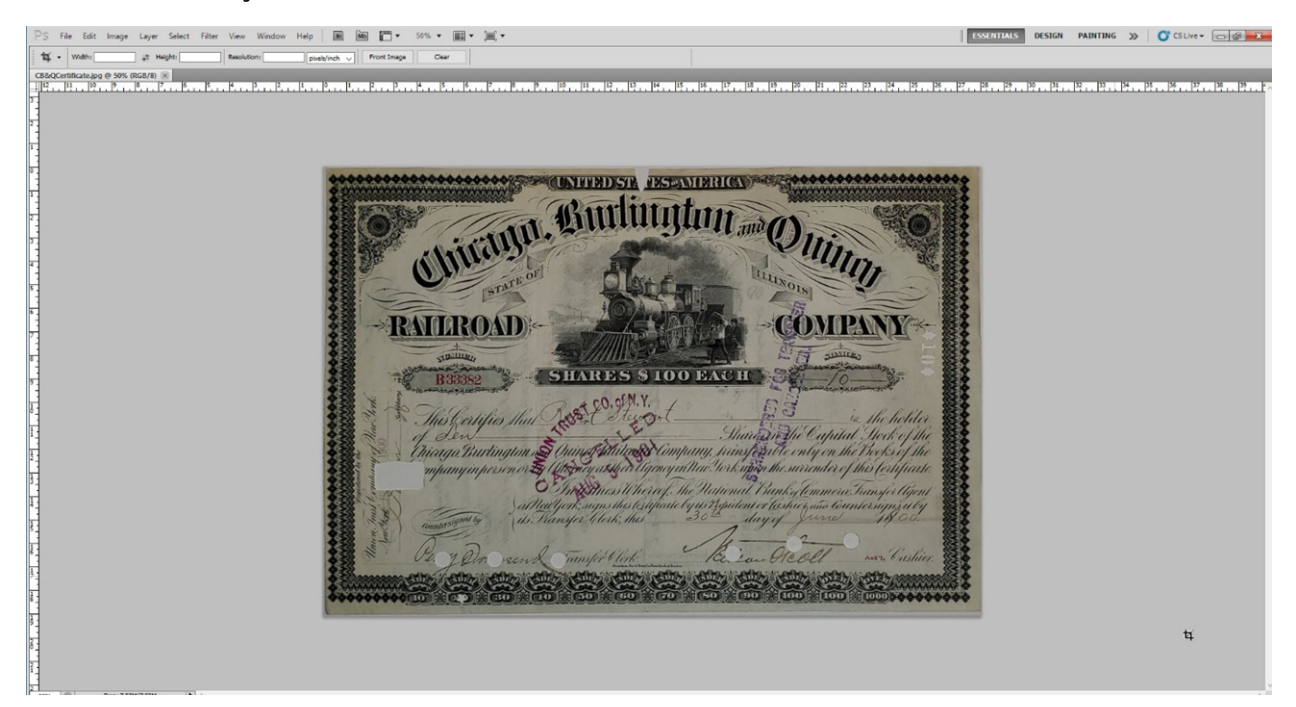

For reference, here is a scanned image of the same certificate. The scanner actually made it look brighter and cleaner than it really is!

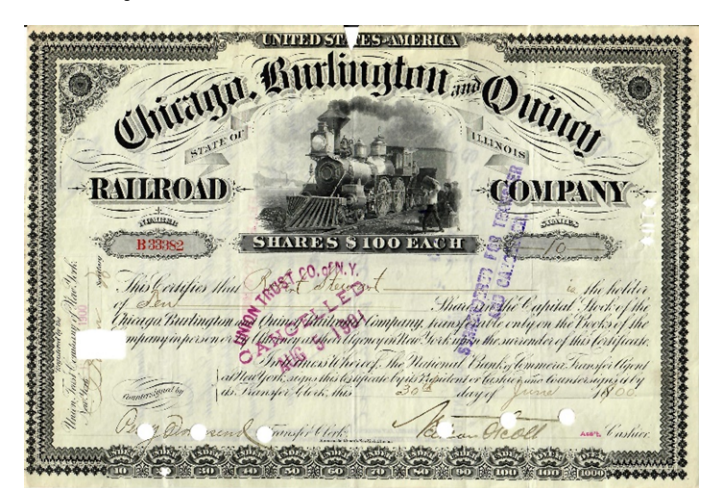

The first step is to brighten the image. Select **Image > Adjustments > Brightness/Contrast** from the top menubar.

| mage Layer Select Filter View <u>M</u> ode                                                                                | Window Help Br Mb T                                                                                                    |
|----------------------------------------------------------------------------------------------------|----------------------------------------------------------------------------------------------------|
| <u>A</u> djustments                                                                                                    | Brightness/ <u>C</u> ontrast                                                                                                    |
| Auto Tone         Shift+Ctrl+L           Auto Contrast         Alt+Shift+Ctrl+L           Auto Color         Shift+Ctrl+B | Levels <sup>Lo</sup> Ctrl+L<br>Cyrves Ctrl+M<br><u>E</u> xposure                                                                                                    |
| Image Size Alt+Ctrl+I<br>Canvas §ize Alt+Ctrl+C<br>Image Rotation<br>Crop<br>Trim<br>Reveal All                           | Vibrance         Hue/Saturation       Ctrl+U         Color Balance       Ctrl+B         Black & White       Alt+Shift+Ctrl+B         Photo Filter       Channel Mixer |
| Duplicate<br>Apply Image<br>Calculations<br>Variables<br>Apply Data Set<br>Irap                                           | Invert Ctrl+1<br>Posterize<br>Ihreshold<br>Gradient Man                                                                                                    |
|                                                                                                    | Selective Color                                                                                                    |
|                                                                                                    | Snado <u>w</u> s/Highlights<br>HDR Toning<br>Variations                                                                                                    |
|                                                                                                    | Desaturate Shift+Ctrl+U<br>Match Color<br>Beplace Color<br>Egualize                                                                                                   |

Next, grab the small handle for the Brightness control and slide it to the right to brighten the image.

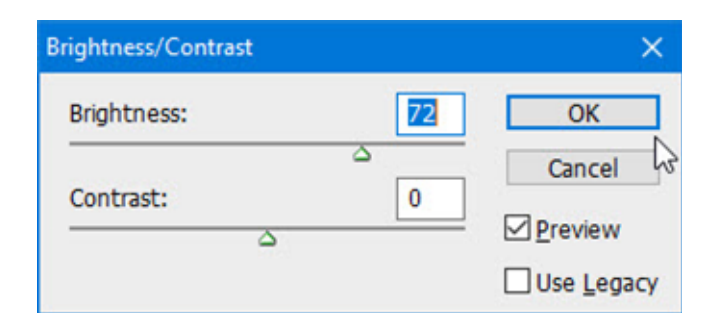

This is a dramatic improvement and quite close to the original. It would not be unreasonable to stop here. However, the left side looks somewhat darker than it should be, so parts of the certificate can be lightened a bit more.

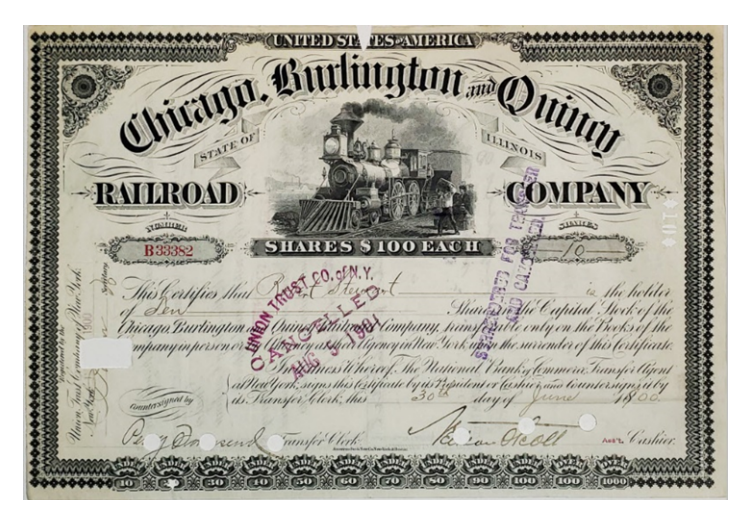

Select the Polygonal Lasso Tool from the Toolbox. If not immediately visible, click and hold down with the left mouse button until a flyout appears. Then select.

| ••   > | 3                                  |
|--------|------------------------------------|
| [],▶⊕  |                                    |
| P.     | Lasso Tool L                       |
| 甘.     | Polygonal Lasso Tool L             |
| 0      | Magnetic Lasso Tool <sup>1</sup> L |
| 2 2    |                                    |
|        |                                    |
|        |                                    |
| 0, ~,  | -                                  |
| 0.1    |                                    |
| R. /   |                                    |
| E. C   |                                    |
| 2      |                                    |
|        |                                    |
|        |                                    |
|        |                                    |

When lightening specific areas around the edges of certificates, it is often easier to first select the bright areas instead. Simply click around the bright area and tap the "Enter" key when finished.

CONFREDESTR. PRSEAVERRICE Chiralyn, Lim out and Outin Lun RAILROAD SHARES S100 EACH **B**3 Rust 20. of N.Y. Gertifies thus thi Dir Vie Capital Shai. hickan Burlington as ham, hansfeatte only on the.

Next, select the inverse by clicking **Select > Inverse** from the top menubar.

| - | Select Filter           | View    | Window     |  |  |
|---|-------------------------|---------|------------|--|--|
|   | All                     |         | Ctrl+A     |  |  |
| - | Deselect                |         | Ctrl+D     |  |  |
| * | Reselect                | Sh      | ift+Ctrl+D |  |  |
| P | Inverse                 | S       | hift+Ctrl+ |  |  |
|   | All Layers              | ,       | Alt+Ctrl+A |  |  |
|   | Deselect Laye           | ers     |            |  |  |
|   | Similar Layers          |         |            |  |  |
|   | Color Range             |         |            |  |  |
|   | Refine Edge             | . 1     | Alt+Ctrl+R |  |  |
|   | Modify                  |         | •          |  |  |
|   | Grow                    |         |            |  |  |
|   | Similar                 |         |            |  |  |
|   | Transform Se            | lection |            |  |  |
|   | Edit in Quick Mask Mode |         |            |  |  |
|   | Load Selectio           | n       |            |  |  |
|   | Save Selection          | n       |            |  |  |

Now only the darker (dirtier) areas are selected.

| CANFUEDISTE JEST ANIE RICEL                                                                                                    |
|----------------------------------------------------------------------------------------------------|
| OF ANN. Burlungton and Dasi                                                                                                    |
| The contract of the second second sec |
| -RAUROAD - COMPANY                                                                                                    |
| The second second secon |
| Bi3352 SHARPS STUD PACING - 10                                                                                                    |
| of Deve Oning Burtington of Oning Statute Company, hansford to Capital Stock of the                                                                                                    |
| mpany in person or Sy (Inconey as the Olymony in the Sock in the the sub-conter of this footflade<br>In Stances it hereof. The Platienal Vienky Commerce. Transfer Ugent<br>all the User subs to this to this de by its Reputer of the stander subs it by                                                                                                    |
| and any of first 100.                                                                                                    |
| The film nearly multiplicity of the same state of the same and the same state of the same state of the |
|                                                                                                    |

If brightened at this stage, there would be obvious, sharp divisions between light and dark areas. It is better to spread the brightening over a larger area. To modify the existing selection, click **Select > Modify > Feather** from the top menubar.

| Select Filter       | View     | Window      | Help | Br    | МЬ       |
|---------------------|----------|-------------|------|-------|----------|
| All                 |          | Ctrl+A      |      |       |          |
| Deselect            |          | Ctrl+D      |      |       |          |
| Reselect            | Sh       | ift+Ctrl+D  |      |       |          |
| Inverse             | SI       | hift+Ctrl+l | 1    | 0     | 1 2      |
| All <u>L</u> ayers  | ļ        | Alt+Ctrl+A  |      |       |          |
| Deselect Lay        | /ers     |             |      |       |          |
| Similar Laye        | rs       |             |      |       |          |
| <u>C</u> olor Range | e        |             |      | -     | 0000     |
| Refine Edge         | )        | Alt+Ctrl+R  |      | 4     |          |
| Modify              |          | •           | Bord | er    |          |
| Grow                |          |             | Smo  | oth   |          |
| Cinciles            |          |             | Expa | nd    |          |
| Similar             |          |             | Cont | tract |          |
| Transform S         | election |             | Feat | her S | Shift+F6 |
| Edit in Quic        | k Mask M | lode        |      | 43    | 3        |
| Load Select         | on       |             |      | -     | \$       |
| Save Selecti        | on       |             |      | 23    | 3.       |

Set the feathering distance to 200 pixels (the widest available in Photoshop.)

| Feather Selection          | ×      |
|----------------------------|--------|
| Fasther Padius 200 airek   | ОК     |
| Feather Radius: 200 pixels | Cancel |

Open the Brightness/Contrast dialog box again.

| Image Layer Select Filter View                                                                                                    | Window Help Br Mb 🛅 🔻                                               |  |  |  |
|----------------------------------------------------------------------------------------------------|---------------------------------------------------------------------|--|--|--|
| Mode •                                                                                                    | ne Edge                                                             |  |  |  |
| Adjustments                                                                                                    | Brightness/ <u>C</u> ontrast                                        |  |  |  |
| Auto Tone     Shift+Ctrl+L       Auto Contrast     Alt+Shift+Ctrl+L       Auto Color     Shift+Ctrl+B       Image Size     Alt+Ctrl+I       Canvas Size     Alt+Ctrl+Ctrl+C       Image Rotation     Crop | Levels     bd℃ctrl+L       Curves     Ctrl+M       Exposure         |  |  |  |
| Trim<br>Reveal All                                                                                                    | Photo <u>F</u> ilter<br>Channel Mi <u>x</u> er                      |  |  |  |
| Duplicate<br>Apply Image<br>Calculations                                                                                                    | Invert Ctrl+1 Posterize Ihreshold Gradient Man                      |  |  |  |
| Varia <u>b</u> les ▶<br>Apply Data Set                                                                                                    | Selective Color                                                     |  |  |  |
| Irap                                                                                                    | Shado <u>w</u> s/Highlights<br>HDR Toning<br>Variations             |  |  |  |
|                                                                                                    | Desaturate Shift+Ctrl+U<br>Match Color<br>Replace Color<br>Egualize |  |  |  |

I know it sounds silly, but I have found that it is usually easier to *decrease* brightness to match preexisting levels than it is to *increase* brightness. To see how this works, run the Brightness slider all the way to the right.

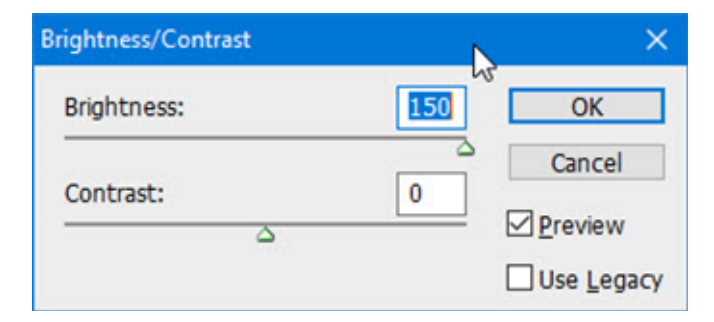

That leaves areas around edges too bright.

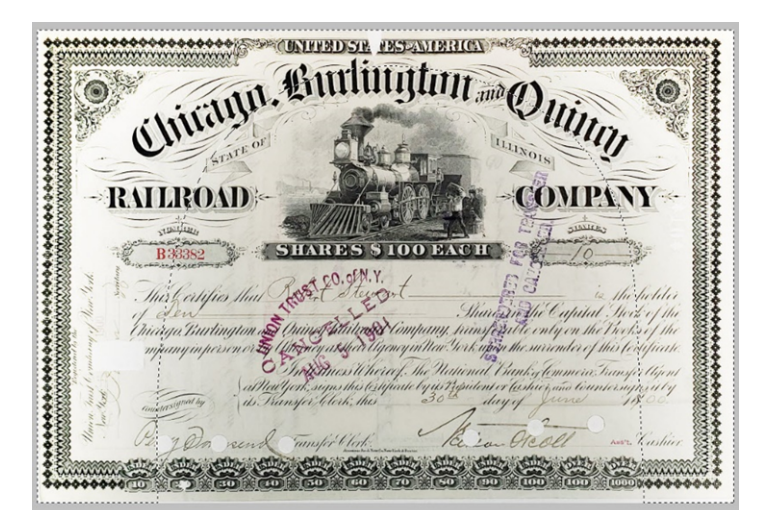

Now, start decreasing the brightness until the brightening is barely evident when compared to the rest of the certificate.

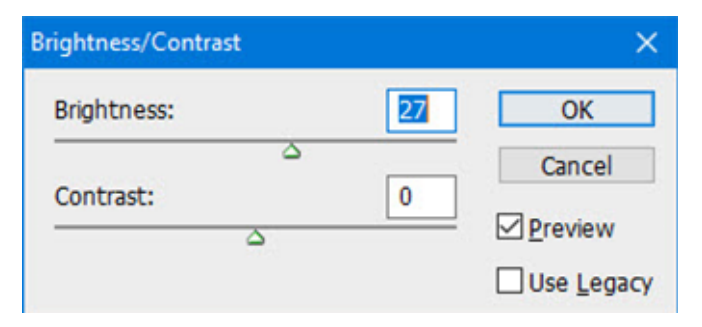

The result is not great, but the certificate is simply not worth messing with too much.

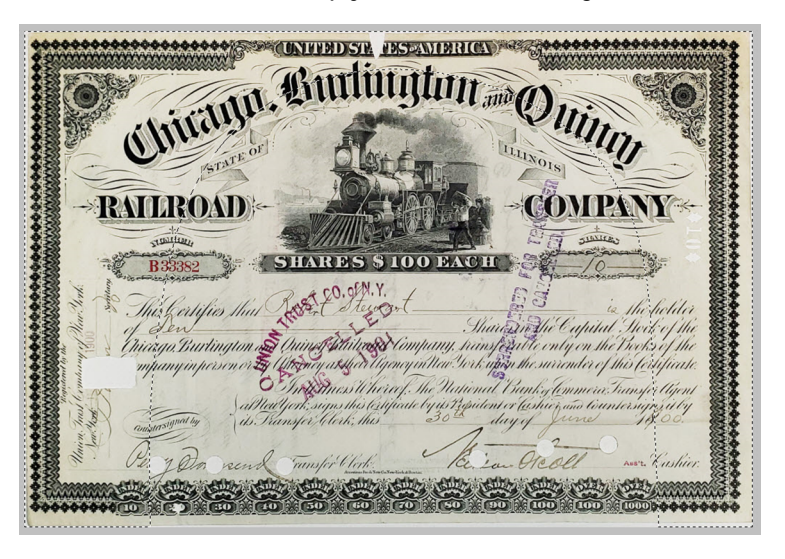

If satisfied with the product, abandon the feathered outline by clicking **Select > Deselect** from the top menubar.

| 5       | Select Filter  | View Window  |
|---------|----------------|--------------|
|         | All            | Ctrl+A       |
|         | Deselect       | Ctrl+D       |
|         | Reselect       | Shift+Ctrl+D |
|         | Inverse        | Shift+Ctrl+I |
| Ľ       | All Layers     | Alt+Ctrl+A   |
|         | Deselect Lay   | vers A       |
|         | Similar Laye   | rs           |
|         | Color Range    | t            |
|         | Refine Edge    | Alt+Ctrl+R   |
|         | Modify         | •            |
| 1       | Grow           |              |
| Similar |                |              |
|         | Transform S    | election     |
|         | Edit in Quick  | k Mask Mode  |
| ľ       | Load Selecti   | on           |
| Ľ       | Save Selection | on           |

The next page compares the finished product with the initial photograph.

CONTRADISTA ADSEANTBRICA chiring and Kurlington and Ding STATEOF ILLINOIS RAILROAD NO PANNY \*\* DIAVILES TUNITE B 33382 SHARES \$100 EACH OFN.Y. erog is the holder This Certifies that Thereage Burtington of Quine Stainer Company, som Share Sie Capital Stock of the mpany in person or State of this testificate. In The Sticker of The National Bank of Commera Transfer Ugent aller york sugar this Certificate by is Repident or lasher and Countersugar it by is Transfer Clerk, this runsfer Clerk Ass't. Cushier. rend A SUL 000 100

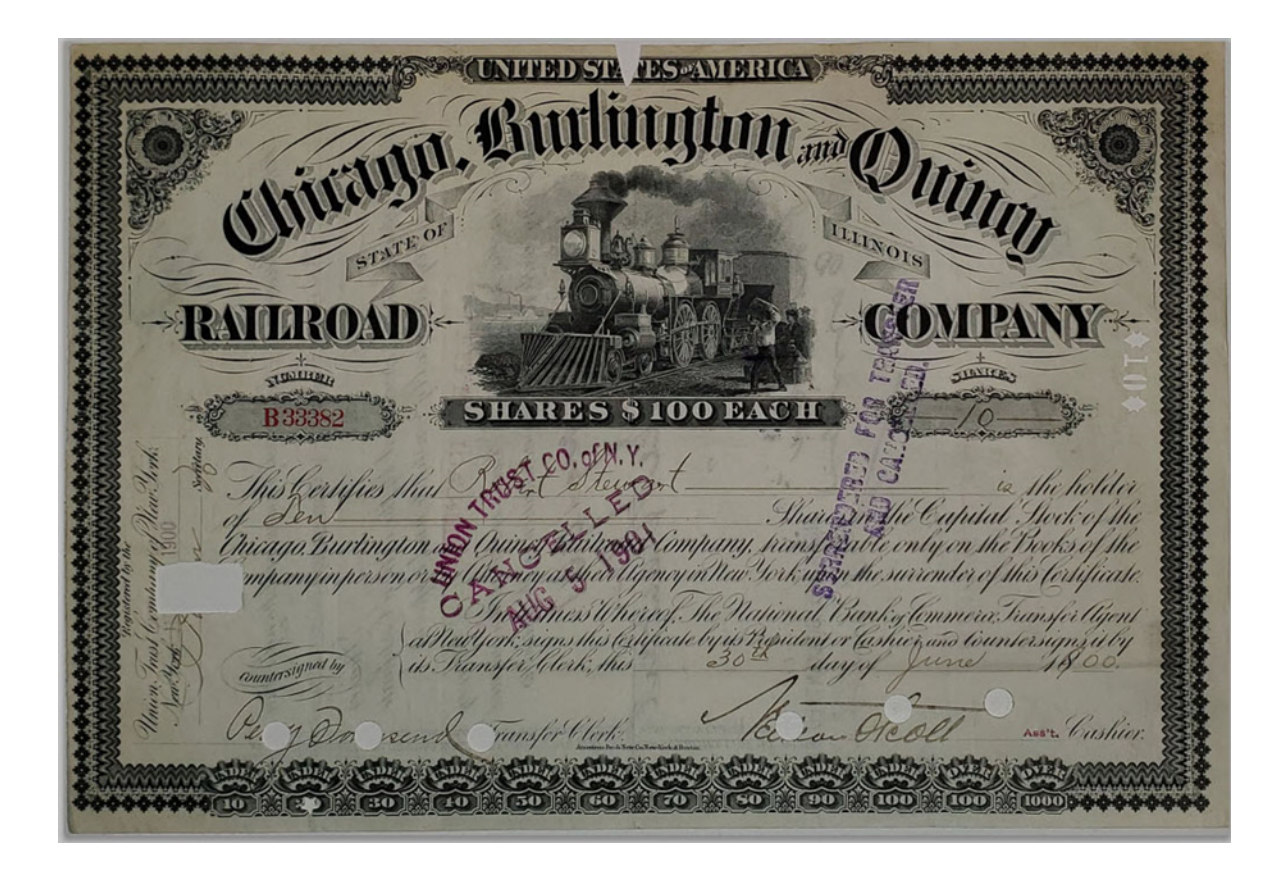